抽選申込(抽選申込状況)操作方法

大・小ホール

## 抽選

抽 選 対 象 月: 1年後同月
抽 選 対 象 施 設: 大ホールおよび小ホール
(ホールと同時に利用する諸室は抽選対象ではありません。調整会にて受け付けます。)
申し込み上限日数: 4日
抽 選 方 法: システムによる抽選を行い、当落を決定します。

### 【ご案内】

大・小ホールを同時に利用する場合は、それぞれお申し込み下さい。 (大・小ホールそれぞれの抽選となります。)

### 【ご注意】

- ・これまでどおり、申し込みをした全てが「当選」または「落選」となりますのでご注意ください。 当選された案件は、全てご申請、ご精算いただきます。
- ・なお、併用予定であった施設の一部が落選のために開催不可能等のご事情が発生した場合は、 スタッフにご相談ください。

例)大ホール、小ホールを同時利用のため、それぞれ抽選申し込み。

抽選の結果、大ホールは当選。小ホールは落選。2施設同時利用不可能なため、

催事を開催することが出来ない事情が発生した場合。

⇒当選された大ホールのお申し込み、精算は不要です。

⇒当落発表後、調整会にて空いている日程から併用可能な日程をご予約いただけます。

・準備・撤収の時間も含めたスケジュールを計画いただき、利用区分内にすべて終了するよう余裕をもってお申し込みください。ご利用時間を越えての施設利用はできません。

(できるだけ、2区分以上でお申し込みください。)

《以下のご利用の場合は、インターネットからの抽選参加はできません》

- ① 太鼓や大音量の音響機材を使用するご利用
- ② 物品の販売、商業宣伝その他これに類するご利用※ご利用にあたっては制約がありますので、事前にお問い合わせください。

調整会(参加希望の方は、抽選当日の 9:30 までにご来館ください)

抽選当日 9:30 までにご来館いただいた方に限り、調整会にご参加いただけます。

抽選結果発表後、ホールと同時に利用の諸室及び空いている施設の利用申し込みを受け付けます。 調整会の受付は、以下の通りです。

- 抽選に当選された方で、諸室の同時利用及びピアノ指定を希望される方 (ギャラリーの当選者とともに、番号札により順番を決めます)
- ② 抽選に落選された方(番号札により順番を決めます)
- ③ 2軒目以降のお申し込みを希望される方(都度、番号札により順番を決めます)

### ギャラリー

## 抽選

抽 選 対 象 月: 1年後の同月

抽選対象施設: ギャラリー1.2.3

(ギャラリーと同時に利用する主催者控室、諸室は抽選対象ではありません。調整会にて受付けます。)

申し込み上限日数: 10日

抽 選 方 法: システムによる抽選を行い、当落を決定します。

### 【ご案内】

- ・各ギャラリーを同時に利用したい場合は、セットでの申し込みが可能です。
- ・ご利用単位は1日となります。(区分単位での申し込みはできません。)

### 【ご注意】

- ・これまでどおり、申し込みをした全てが「当選」または「落選」となりますのでご注意下さい。 当選された案件は、全てご申請、ご精算いただけます。
- ・なお、併用予定であった施設の一部が落選のために開催不可能等のご事情が発生した場合はスタッフ にご相談ください。
  - 例)ギャラリー、小ホールを同時利用の為、それぞれ抽選申し込み。
     抽選の結果、ギャラリーは落選。小ホールは当選。2 施設同時利用不可能なため、
     催事を開催することができない事情が発生した場合。
     ⇒当選された小ホールのお申し込み。精算は不要です。
    - ⇒当落発表後、調整会にて空いている日程から併用可能な日程をご予約いただけます。
- ・準備・撤収の時間も含めたスケジュールを計画いただき、利用区分内にすべて終了するよう余裕を持っ てお申し込みください。ご利用時間を越えての施設利用は出来ません。
- ・各ギャラリーの搬入口、搬入経路は異なります。事前にご確認のうえ、お申し込み下さい。
- ・展示物によっては、搬入出口を指定させていただく場合があります。

《以下のご利用の場合は、インターネットからの抽選参加はできません》

- 物品の販売、商業宣伝その他これに類するご利用
- ※ご利用にあたっては制約がありますので、事前にお問い合わせ下さい。

調整会(参加希望の方は、抽選当日の 9:30 までにご来館下さい。) 抽選当日 9:30 までにご来館いただいた方に限り、調整会にご参加いただけます。 抽選結果発表後、ギャラリーと同時利用の主催者控室及び諸室の利用申し込みを受け付けます。 調整会の受付は、以下の通りです。

- 抽選に当選された方で、諸室の同時利用を希望される方 (ホールの当選者とともに、番号札により順番を決めます)
- ② ギャラリー主催者控室の同時利用を希望される方(番号札により順番を決めます)
- ③ 抽選に落選された方(番号札により順番を決めます)

### 諸室

## 抽選

- 抽選対象月: 6ヵ月後の月
- 抽選対象施設: 練習室系(練習室1・2、スタジオ、リハーサル室)会議室系(会議室1・2、集会室、和室)
- 申し込み上限日数: 3日
- 抽 選 方 法: システムによる抽選を行い、当落を決定します。

### 【ご案内】

練習室系、会議室系の施設を同時に利用する場合は、それぞれお申し込みください。 (練習室系、会議室系それぞれの抽選となります。)

### 【ご注意】

- ・これまでどおり、申し込みをした全てが「当選」または「落選」となりますのでご注意下さい。 当選された案件は、全てご申請、ご精算いただけます。
- ・なお、併用予定であった施設の一部が落選のために開催不可能等のご事情が発生した場合はスタッフ にご相談ください。

例)リハーサル室と会議室2を同時利用の為、練習室系、会議室系でそれぞれ抽選申し込み。
 抽選の結果、リハーサル室は当選。会議室2は落選。2施設同時利用不可能なため、
 催事を開催することができない事情が発生した場合。

- ⇒当選されたリハーサル室のお申し込み。精算は不要です。
- ⇒当落発表後、調整会にて空いている日程から併用可能な日程をご予約いただけます。
- ・準備・撤収の時間も含めたスケジュールを計画いただき、利用区分内にすべて終了するよう余裕を持っ てお申し込みください。ご利用時間を越えての施設利用は出来ません。

《以下のご利用の場合は、インターネットからの抽選参加はできません》

- 太鼓や大音量の音響機材を使用するご利用
- ② 物品の販売、商業宣伝その他これに類するご利用※ご利用にあたっては制約がありますので、事前にお問い合わせください。

調整会(参加希望の方は、抽選当日の 9:30 までにご来館下さい。) 抽選当日 9:30 までにご来館いただいた方に限り、調整会にご参加いただけます。 抽選結果発表後、空いている施設の利用申し込みを受け付けます。 ※当日、番号札を引いて頂き、その番号順といたします。

# 施設予約システム 多機能版操作マニュアル

| 1.  | 初期ページ                                                                   | • | • | • | • | • | • | • | • | • | • | 3                    |
|-----|-------------------------------------------------------------------------|---|---|---|---|---|---|---|---|---|---|----------------------|
| 2.  | ログイン                                                                    | • | • | • | • | • | • | • | • | • | • | 4                    |
| 3.  | 利用者 TOP ページ                                                             | • | • | • | • | • | • | • | • | • | • | 5                    |
| 4.  | 予約申込<br>4-1. 検索条件設定<br>4-2. 予約リスト作成<br>4-3. 料金確認<br>4-4. 結果確認画面         | • |   |   |   |   |   |   |   |   | • | 6<br>9<br>11<br>12   |
| 5.  | 予約内容の確認と削除<br>5-1. 予約内容の確認<br>5-2. 予約の取消                                | - | • | • | • | • | • | • | • | • | • | 13<br>14             |
| 6.  | 抽選申込<br>6−1. 検索条件設定<br>6−2. 抽選申込リスト作成<br>6−3. 抽選申込内容確認<br>6−4. 申込結果確認画面 | • |   |   |   |   |   |   |   |   |   | 15<br>18<br>20<br>20 |
| 7.  | 抽選申込内容の確認と削除<br>7-1. 抽選申込内容の確認<br>7-2. 抽選申込の取消                          | • | • | • | • | • | • | • | • | • | • | 21<br>22             |
| 8.  | 抽選後の確認<br>8−1. 抽選結果確認                                                   | • | • | • |   | • |   | • | • | • |   | 23                   |
| 9.  | 利用者情報の変更<br>9–1. 利用者情報の変更<br>9–2. 利用者情報の変更確認                            | • | • | • | • | • | • | • | • | • | • | 24<br>25             |
| 10. | 空き状況確認<br>10-1. 検索条件の設定<br>10-2. 空き状況の表示                                | - | : | : | : | : | : | : | • | : | : | 26<br>29             |

目次

1. 初期ページ

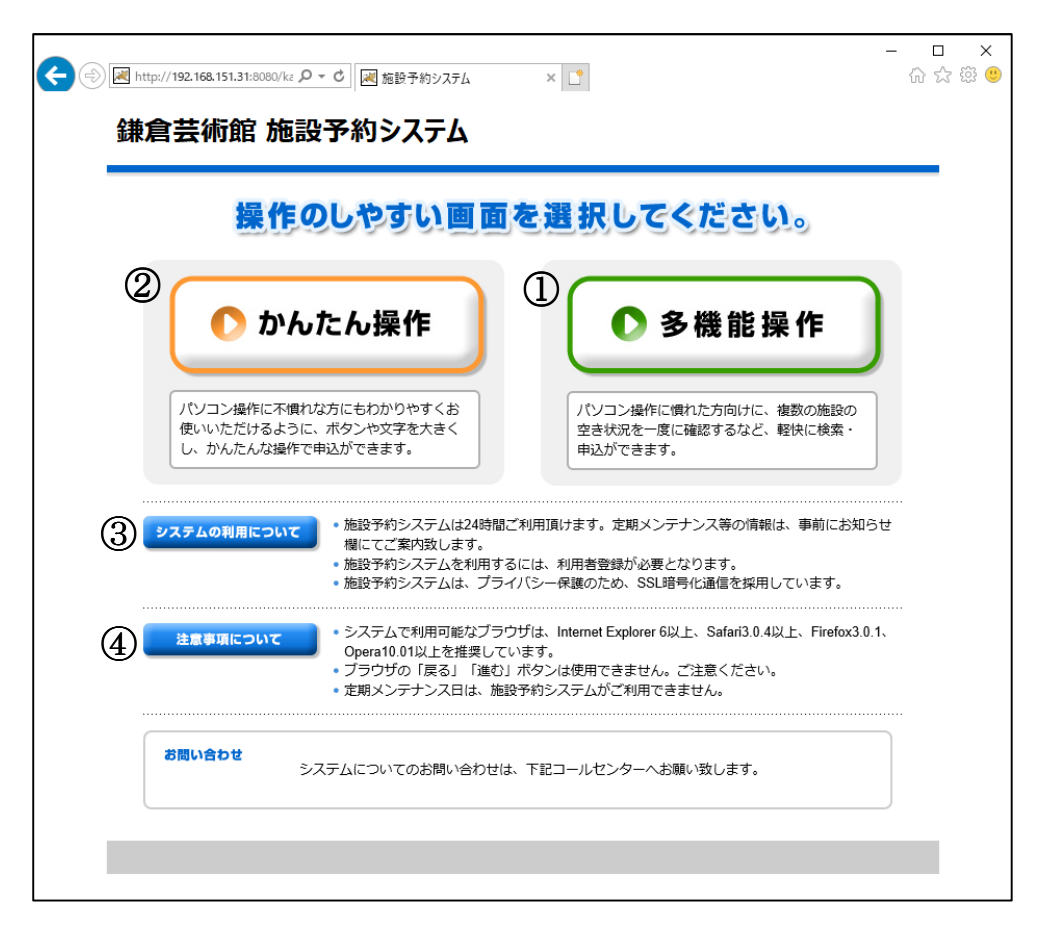

 ①多機能版をご利用になる方は[多機能操作]を選択します。→【2.ログイン】へ (※当マニュアルは多機能操作に関しての取り扱いとなります。)
 ②かんたん操作をご利用になる方は、[かんたん操作]を選択します。
 (※かんたん操作につきましては、かんたん版のマニュアルをご確認ください。)
 ③システムメンテナンス等に関してのお知らせが随時掲載されます。
 ④PC 動作環境等が掲載されています。 2.ログイン

|                              | - □ ×<br>☆☆☺ |
|------------------------------|--------------|
| 鎌倉芸術館 施設予約システム う前へ戻る         |              |
| ようこそ<br>ゲストさん                |              |
| 利用著番号<br>1(スワード<br>13和6世     |              |
| ► ログイン                       |              |
| う トップページへ戻る                  |              |
| - <u>般メニュー</u><br>» 空き状況の確認  |              |
| <i>■ <u>このページのトップへ</u></i>   |              |
|                              |              |
| >> 空き状況の確認  ②   ③ このページのトップへ |              |

①ログインをされる方は[利用者番号]、[パスワード]を入力し、[ログイン]を選択します。
 ②各施設ごとの[空き状況]は、こちらから確認することができます。
 →【10.空き状況の確認】へ

★初回ログイン時は以下の画面が表示されますので、パスワード変更をお願いいたします。 パスワードは半角(英大文字+英小文字+数字+記号)の4種類から3種類以上組合せで お願いいたします。 桁数は10桁以上となります。

| パスワードを入力し確定ボタン | を押してください。  |
|----------------|------------|
|                |            |
|                |            |
|                |            |
|                |            |
| パスワード変更        |            |
|                |            |
| 現在のパスワード       |            |
|                |            |
|                |            |
| 確認用パスワード       |            |
|                |            |
|                |            |
|                | <b>陈</b> 定 |
|                | VIL AC     |

### 3. 利用者 TOP 画面

| <ul> <li>(&lt;) (</li> <li>(</li> <li>(&lt;</li></ul> | -                | \$<br>\$} □<br>\$<br>\$<br>\$ |
|----------------------------------------------------------------------------------------------------|------------------|-------------------------------|
| 鎌倉芸術館 施設予約システム                                                                                                    | う前へ戻る            |                               |
| ようこそ<br>大ホール利用者 さん<br>▶ ログアウト メニューより選択してください。                                                                                                    |                  |                               |
| うトップページへ戻る お知らせ                                                                                                    |                  |                               |
| 利用者メニュー                                                                                                    |                  |                               |
| »予約申込<br>» 捨選申込                                                                                                    |                  |                               |
| »予約申込內容の確認と削除                                                                                                    |                  |                               |
| <ul> <li>&gt; 抽躍申込内容の確認と削除</li> <li>&gt; 利田来告報の亦重</li> </ul>                                                                                                    |                  |                               |
|                                                                                                    |                  |                               |
| • 2                                                                                                    | <u>のページのトップへ</u> |                               |
|                                                                                                    |                  |                               |
|                                                                                                    |                  |                               |

①ログアウトされる方は[ログアウト]を選択します。

- ② [予約申込]・・・予約申込をされる方はこちらを選択します。→【4.予約申込】へ
  - [抽選申込]・・・抽選申込をされる方はこちらを選択します。→【6.抽選申込】へ
  - [予約内容の確認と削除]・・・予約申込内容の確認、変更、取消をされる方はこちらを選択します。 →【5.予約申込内容の確認と削除】 へ

[抽選申込内容の確認と削除]・・・抽選申込内容の確認、変更、取消をされる方はこちらを選択します。→【7.抽選申込内容の確認と削除】へ

[利用者情報の変更]・・・利用者情報を変更される方はこちらを選択します。 → 【9.利用者情報の変更】へ

### 4. 予約申込

4-1. 検索条件設定 (※選択は順番に沿って進めてください。順不同での選択はできません。)

| A (1) (1) (1) (1) (1) (1) (1) (1) (1) (1)                             |                                                                                                    | · □ ×<br>俞☆戀 <sup>(1)</sup> |
|-----------------------------------------------------------------------|----------------------------------------------------------------------------------------------------|-----------------------------|
| 鎌倉芸術館 施設予約システ                                                         | ム<br>う前へ戻る                                                                                                    | ^                           |
| ようこそ<br>大ホール利用者 さん<br>) ログアウト                                         | 検索条件をリストより選択してください。検索ボタンを押すと検索が開始します。<br>*大音量の音響機材や太鼓のご使用がある場合は、ご利用に制約がございます。お問い合わせください。<br>*集会室を音楽現美寺でご利用の場合は、内容により隣室も供せてご申請いただく場合がございます。お問<br>い合わせください。 |                             |
| う トップページへ戻る                                                           | 分類1                                                                                                    |                             |
| 予約中込<br>・<br>・<br>・<br>・<br>・<br>・<br>・<br>・<br>・<br>・<br>・<br>・<br>・ |                                                                                                    |                             |
|                                                                       | ● 分類2<br>ctriまたはst キーで複数違択できます。                                                                                                    |                             |
|                                                                       | <u>陳藤</u><br><b>1 分類3</b><br>chiまたはsh キーで複数違択できます。<br>施設によっ よ分類3は空機の場合があります。                                                                              |                             |
|                                                                       |                                                                                                    | ~                           |

①分類1(施設グループ)を選択後、[確定]を選択します。(※複数選択可能。複数選択に関しては補足をご確認ください。)

4. 予約申込 4-1. 検索条件設定

|                                                                                 |                    | - □ ×<br>☆☆☺ |
|---------------------------------------------------------------------------------|--------------------|--------------|
| 目的                                                                              |                    | ^            |
| クラシック<br>解<br>健定                                                                | 2                  |              |
| 施設                                                                              |                    |              |
| dtlまたはshiftキーで複数選択できます。<br>「鎌倉芸術館<br>第二日の日本の日本の日本の日本の日本の日本の日本の日本の日本の日本の日本の日本の日本 | 3                  |              |
| 解し、確定し、全選択                                                                      | _                  |              |
|                                                                                 |                    |              |
| -<br>ctriまた(dshintキーで複数選択できます。<br>  鎌倉芸術館/ホール                                   |                    |              |
| · · · · · · · · · · · · · · · · · · ·                                           | 4                  |              |
| 鎌倉芸術館大木ール                                                                       |                    |              |
|                                                                                 |                    |              |
|                                                                                 |                    |              |
|                                                                                 |                    |              |
|                                                                                 | <u>↑ このページのトップ</u> | <u> </u>     |
|                                                                                 |                    | ×            |

②目的を選択後、[確定]を選択します。(※複数選択不可能) ③施設を選択後、[確定]を選択します。
 ④部屋を選択後、[確定]を選択します。
 ⑤表示開始日を選択後、[確定]を選択します。
 (曜日を指定する場合はチェックを入れます。) ⑥設定が終了したら[検索]を選択します。

### 4. 予約申込

4-1. 検索条件設定

一補足一

複数選択可能な項目は以下のような選択方法があります。

①キーボードの[Shift キー]を使った操作方法

操作方法:

- 1. マウスで任意の項目を選択する(始点)。
- 2. [Shift キー]を押しながら、マウスで他の項目を選択する(終点)。

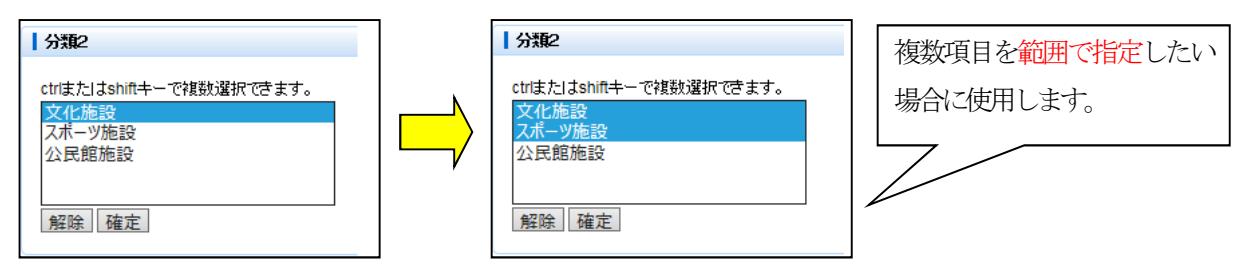

②キーボードの[Ctrl キー]を使った操作方法

操作方法:

- 1. マウスで任意の項目を選択する(始点)。
- 2. [Ctrl キー]を押しながら、マウスで選びたい項目を選択する(終点)。

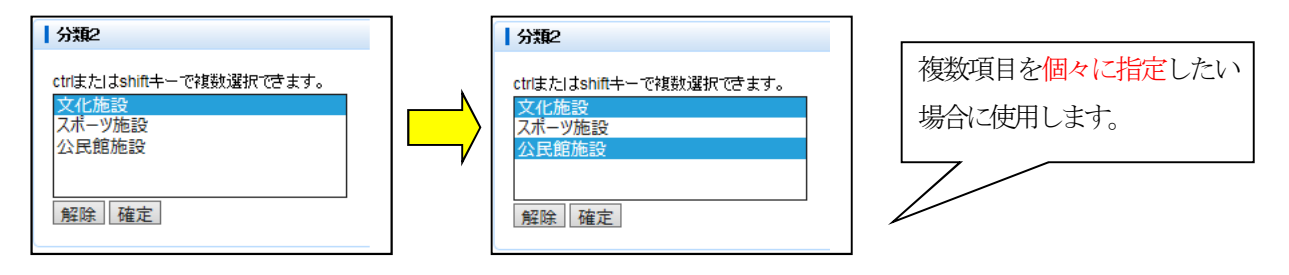

### **4. 予約申込** 4-2. 予約リスト作成

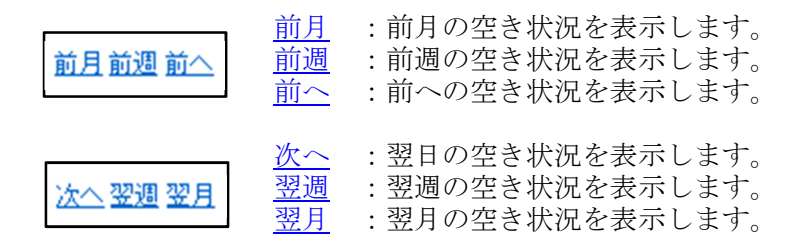

※上記リンクは、予約可能な期間が 存在する場合のみ表示されます。

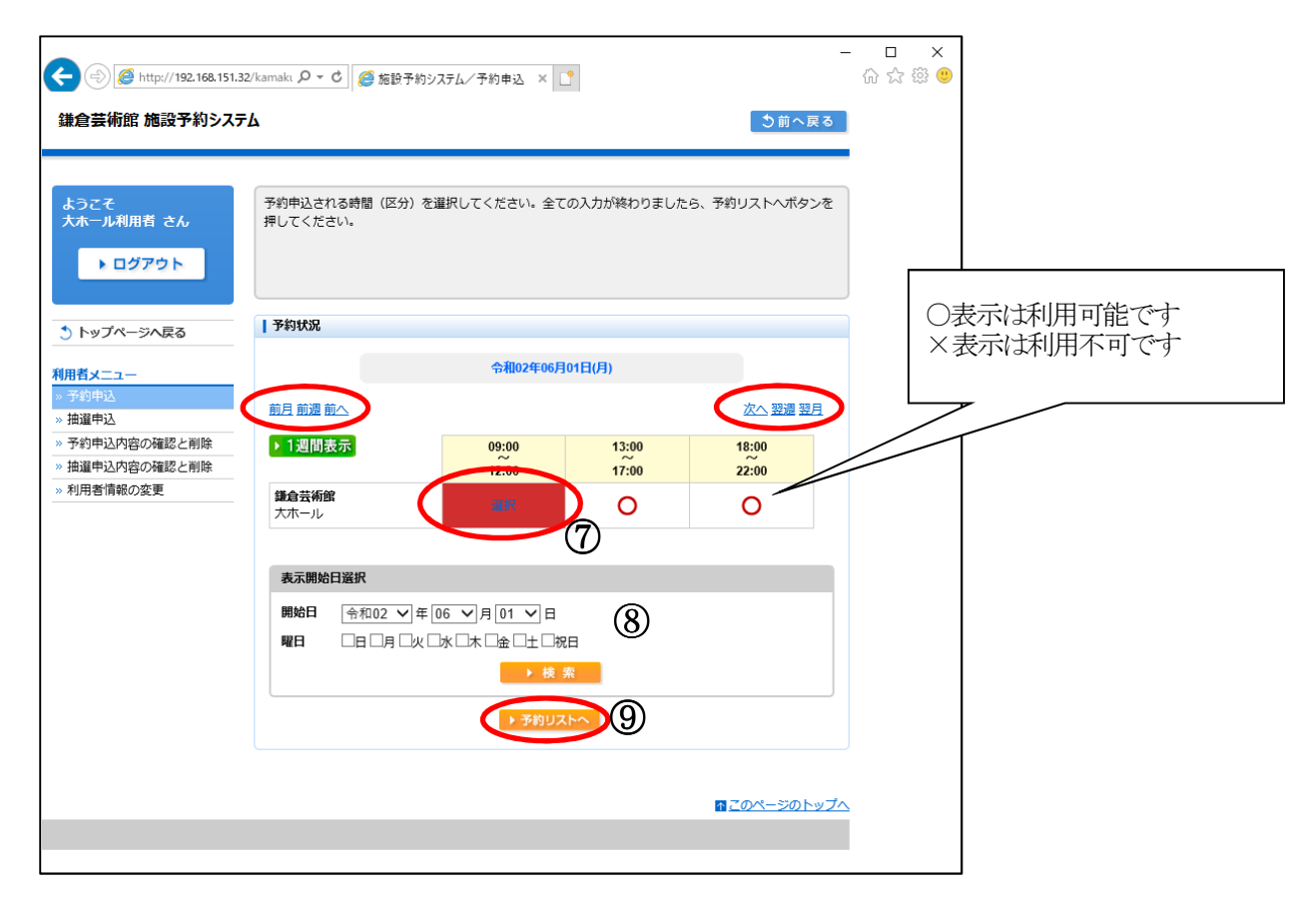

⑦ご利用の時間帯を選択します。

(※複数選択可能)

⑧表示日付を変更したい場合には開始日と、必要ならば曜日を選択します。 (※必須ではありません)

⑨選択した時間帯を確認し、「予約リストへ」を選択します。

### **4.予約申込** 4-2. 予約リスト作成

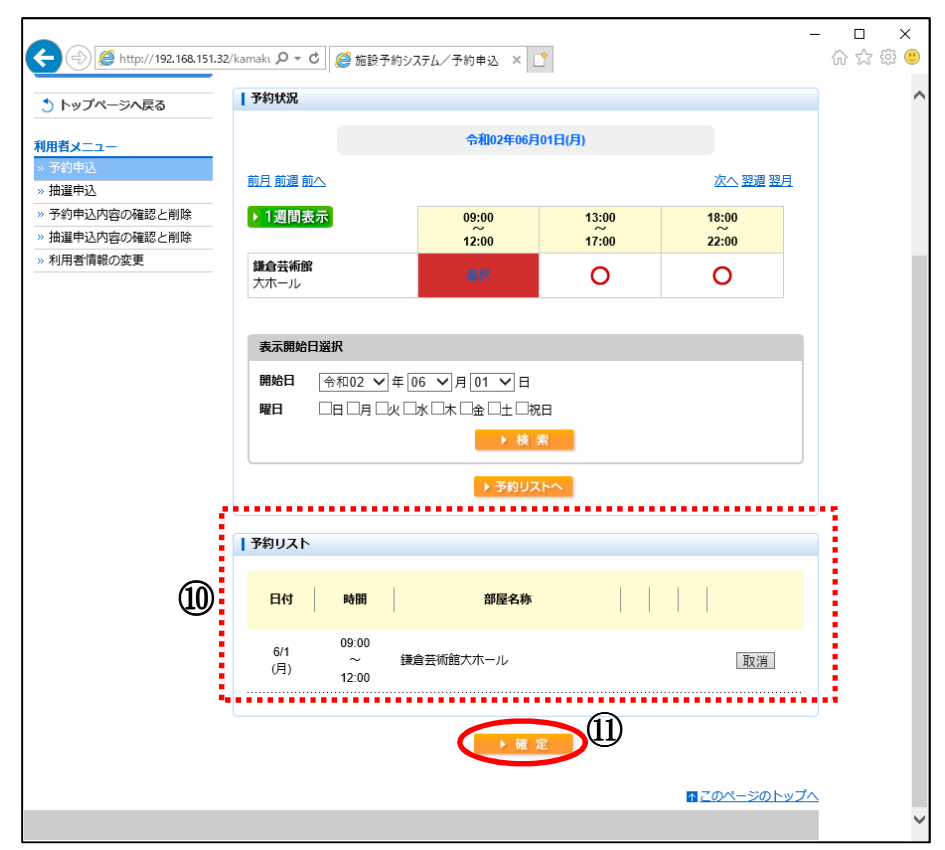

⑩予約リストの内容を確認します。⑪[確定]を選択します。

4. 予約申込 4-3. 予約料金画面

| <ul> <li>(一) (※) (※) http://192.168.151.32/k</li> <li>鎌倉芸術館 施設予約システム</li> </ul> | amakı 🔎 🗕 🖒 | 🥔 施設予制           | 約システム/予約申込 × | 1          | I            | <u>う</u> 前へ戻る | - □ ×<br>슈☆隠9 |
|---------------------------------------------------------------------------------|-------------|------------------|--------------|------------|--------------|---------------|---------------|
| ようこそ<br>大ホール利用者 さん<br>▶ ログアウト                                                   | 予約料金の確認を    | じてくださ            | らい。よろしければ確定ボ | タンを押してください | le           |               |               |
| うトップページへ戻る                                                                      | 料金確認        |                  |              |            |              |               |               |
| 利用者メニュー                                                                         |             |                  | 目的:ク         | ラシック       |              |               |               |
| » 予約申込                                                                          |             |                  |              |            |              |               |               |
| <ul> <li>&gt; 抽選申込</li> <li>&gt; 予約申込内容の確認と削除</li> </ul>                        | 日付          | 時間               | 部屋名称         | 予約         | 施設料金         | 合計            |               |
| <ul> <li>&gt; 抽選申込内容の確認と削除</li> <li>&gt;&gt; 利用者情報の変更</li> </ul>                | 6/1(月)      | 09:00 ~<br>12:00 | 鎌倉芸術館大木ール    | 仮          | 未確定          | 未確定           |               |
|                                                                                 |             |                  |              |            | 合計 0         | 0             |               |
|                                                                                 |             |                  |              |            |              |               |               |
|                                                                                 | 施設からのお知     | бŧ               |              |            |              |               |               |
|                                                                                 |             |                  |              |            |              |               |               |
|                                                                                 |             |                  |              | Ŧ          |              |               |               |
|                                                                                 |             |                  | VIII         |            |              |               |               |
|                                                                                 |             |                  |              | (12)       | <u>↑ この⁄</u> | ページのトップへ      | 2             |
|                                                                                 |             |                  |              |            |              |               |               |

迎予約内容を確認し、よろしければ[確定]を選択します。

**4.予約申込** 4-4. 予約結果画面

| A (2) (2) http://192.168.151.32                              | amak, 🎗 🕶 C 🥖 施設予約システム/予約申込 🗙 🚺                                      | - □ ×<br>☆ ☆ ♡      |
|--------------------------------------------------------------|----------------------------------------------------------------------|---------------------|
| 鎌倉芸術館 施設予約システム                                               |                                                                      | り前へ戻る               |
| ようこそ<br>大ホール利用者 さん<br>▶ ログアウト                                | 予約が確定しました。予約内容をお確かめください。                                             |                     |
| う トップページへ戻る                                                  | 予約結果確認                                                               |                     |
| 利用者メニュー                                                      | 目約 : クラシック                                                           |                     |
| <ul> <li>&gt; 抽選申込</li> <li>&gt; 予約申込内容の確認と削除</li> </ul>     | 日付時間部屋名称 予約                                                          | 予約番号 人金状態           |
| <ul> <li>&gt; 抽選申込内容の確認と削除</li> <li>&gt; 利用者情報の変更</li> </ul> | 09:00<br>6/1(月) ~ 鎌倉芸術館大木ール 仮 8-0<br>12:00                           | )1-31-000076 未済     |
|                                                              |                                                                      | 料金合計 0              |
|                                                              | 施設からのお知らせ                                                            |                     |
|                                                              | <b>鎌倉芸術館<br/>大木ール</b><br>をご利用の方へ<br>1週間以内にご来館のうえ、ご申請・利用料のお支払をお願い致します | ∵。休館日:3/5(水)        |
|                                                              |                                                                      |                     |
|                                                              |                                                                      | ⋒ <u>このページのトップへ</u> |

13予約が確定しました。 トップページに戻るには[確定]を選択します。

# 5. 予約内容の確認と削除 5-1. 予約内容の確認

| そ<br>ル利用者 さん<br>ログアウト   | 予約の確認、<br>料金を確認す         | 取消を行います。操作され<br>る場合は、部屋名称を押し | る予約を選択してください。<br>てください。 |            |          |                     |
|-------------------------|--------------------------|------------------------------|-------------------------|------------|----------|---------------------|
| プページへ戻る                 | 予約結果一                    | ii.                          |                         |            |          |                     |
| <u></u><br>ід           | 日付<br>時間                 | 部屋名称                         | 予約番号<br>目的              | 予約<br>  人数 | 入金<br>状態 |                     |
| 込込の容の確認と削除<br>込内容の確認と削除 | 3/4(水)<br>9:00~<br>22:00 | 鎌倉芸術館大ホール                    | 0-01-31-000008<br>クラシック | 本<br>10    | 完納       | 変更<br>取消            |
| 情報の変更                   | 3/6(金)<br>9:00~<br>23:00 | 鎌倉芸術館大ホール                    | 0-01-31-000014<br>クラシック | 本<br>10    | 完納       | 変更取消                |
|                         | 3/8(日)<br>9:00~<br>22:00 | 鎌倉芸術館大ホール                    | 0-01-31-000018<br>クラシック | 本<br>10    | 完納       | 変更取消                |
|                         | 6/1(月)<br>9:00~<br>12:00 | 鎌倉芸術館大ホール                    | 8-01-31-000078<br>クラシック | 仮<br>0     |          | <sup>変更</sup><br>取消 |
|                         | 9:00~<br>12:00           | 鎌倉芸術館大木ール                    | 8-01-31-000078<br>クラシック | 仮<br>0     |          | 取消 2                |

①予約結果一覧から申込内容を確認します。
 ②申込を取消する場合は[取消]を選択します。
 →[5・2 予約の取消]へ

### 5. 予約内容の確認と削除

5-2. 予約内容の取消

| Attp://192.168.151.32/                                                              | kamaki 🄎 👻 🖉 施設予約システム/予約申込 🗙 🚺                         | - □ ×<br>☆☆☺ |
|-------------------------------------------------------------------------------------|--------------------------------------------------------|--------------|
| 鎌倉芸術館 施設予約システム                                                                      | 東ヶ前で                                                   | <b>a</b>     |
| ようこそ<br>大ホール利用者 さん<br>▶ ログアウト                                                       | 予約申込を取消します。施設からのお知らせを確認してください。よろしければ取消ボタンを押してく;<br>さい。 | ŧ            |
| う トップページへ戻る                                                                         | 予約取消確認                                                 |              |
| <mark>利用者メニュー</mark><br>»予約申込                                                       | 日村 時間 部屋名称 目的 予約                                       |              |
| <ul> <li>&gt; 抽邏申込</li> <li>&gt; 予約申込内容の確認と削除</li> <li>&gt; 抽邏申込内容の確認と削除</li> </ul> | 6/1 9:00~<br>(月) 12:00<br>鎌倉芸術館大ホール クラシック 仮            |              |
| »利用者情報の変更                                                                           |                                                        |              |
|                                                                                     | <u>በ                                    </u>           | <u>.プへ</u>   |
|                                                                                     |                                                        |              |

①取消内容を確認し、よろしければ[取消]を選択します。(※付属設備がある場合、付属設備も同時に取消されます。)

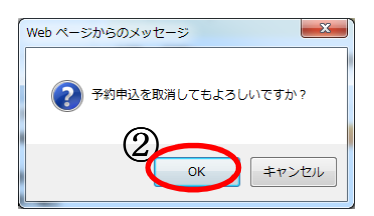

②メッセージが表示されますので、[OK]を選択します。 ※最終確認ですのでお間違えのないようご注意ください。

| <ul> <li>会 ② @ http://192.168.151.32/</li> <li>鎌倉芸術館 施設予約システム</li> </ul>            | kamakı <b>오 - ♂ 愛 施設予約システム/予約申込 × </b> [1]<br>う前へ戻る | - □ ×<br>命☆愛望 |
|-------------------------------------------------------------------------------------|-----------------------------------------------------|---------------|
| ようこそ<br>大ホール利用者 さん<br>トログアウト                                                        | 予約を取消しました。取消結果をお確かめください。                            |               |
| う トップページへ戻る                                                                         | 予約取消完了                                              |               |
| <u>利用者メニュー</u><br>» 予約申込                                                            | 日付時間 部屋名称 目的 予約                                     |               |
| <ul> <li>&gt; 抽選申込</li> <li>&gt; 予約申込内容の確認と削除</li> <li>&gt; 抽選申込内容の確認と削除</li> </ul> | 6/1 9:00~<br>(月) 12:00 鎌倉芸術館大ホール クラシック 仮            |               |
| »利用者情報の変更                                                                           |                                                     |               |
|                                                                                     | <u>このページのトップ</u>                                    | <u>f</u>      |
|                                                                                     |                                                     |               |

③取消結果を確認し、[確定]を選択します。 以上で予約申込の取消は終了です。

6. 抽選申込 6-1. 検索条件設定 (※選択は順番に沿って進めてください。順不同での選択はできません。)

| (-) (2) http://192.168.151.32                                                                      |                                                        | □ ×<br>☆☆© |
|----------------------------------------------------------------------------------------------------|--------------------------------------------------------|------------|
| 鎌倉芸術館 施設予約システ                                                                                      | ム<br>う前へ戻る                                             | ^          |
| ようごそ<br>大ホール利用者 さん                                                                                 | 検索条件をリストより選択してください。検索ボタンを押すと検索が開始します。                  |            |
| う トップページへ戻る                                                                                        | 分類1                                                    |            |
| 利用者メニュー<br>                                                                                        | trtまたはshiftキーで複数選択できます。<br>大ホール カホール                   |            |
| <ul> <li>※ 抽進中込</li> <li>※ 予約甲込内容の確認と削除</li> <li>※ 抽進申込内容の確認と削除</li> <li>※ 抽進申込内容の確認と削除</li> </ul> | 解【確定】                                                  |            |
| » 利用者情報の変更                                                                                         | 分類2                                                    |            |
|                                                                                                    | ctrlまたは。<br>作キーで複数選択できます。<br>解除                        |            |
|                                                                                                    | 分類3                                                    |            |
|                                                                                                    | ctrlまたは、<br>たキーで複数選択できます。<br>施設によう<br>は分類3は空機の場合があります。 |            |
|                                                                                                    |                                                        | ~          |

①分類1(施設グループ)を選択後、[確定]を選択します。
 (※複数選択可能。複数選択に関しては補足をご確認ください。)

## 6. 抽選申込 6-1. 検索条件設定

| camakt 🔎 - C <i> [6]</i> 施設予終              | カシステム/検索条件…×  |          |                   | - □ ×<br>介☆戀 <sup>(1)</sup> |
|--------------------------------------------|---------------|----------|-------------------|-----------------------------|
| 目的                                         |               |          |                   | ~                           |
| クラシック<br>解:4 確定                            | ~             | クラシック    | 2                 |                             |
| 施設                                         |               |          |                   |                             |
| <u>ctrlまたはshiftキーで複数</u>                   | 択できます。        | 鎌倉芸術館    |                   |                             |
|                                            |               |          | 3                 |                             |
| 解除。確定                                      | 全選択           |          |                   |                             |
| 部屋                                         |               |          |                   |                             |
| <del>ctrlまたはshiftキーで複数選</del><br>鎌倉芸術館大ホール | 択できます。        |          |                   |                             |
| 解除一確定                                      |               |          | 4                 |                             |
| 鎌倉芸術館大木ール                                  |               |          |                   |                             |
| 表示開始日選択                                    |               |          |                   |                             |
| <b>開始日</b> 令和02 🗸 年                        | 05 🗸 月 01 🗸 日 | 5        |                   | 1                           |
|                                            |               | 兄曰       |                   |                             |
|                                            |               | <b>6</b> |                   |                             |
|                                            |               |          | <u>れこのページのトッフ</u> | ~                           |
|                                            |               |          |                   | ·                           |

②目的を選択後、[確定]を選択します。(※複数選択不可能) ③施設を選択後、[確定]を選択します。
 ④部屋を選択後、[確定]を選択します。
 ⑤表示開始日を選択後、[確定]を選択します。
 (曜日を指定する場合はチェックを入れます) ⑥設定が終了したら[検索]を選択します。

### 6. 抽選申込

6-1. 検索条件設定

一補足一

複数選択可能な項目は以下のような選択方法があります。

①キーボードの[Shift キー]を使った操作方法

操作方法:

- 1. マウスで任意の項目を選択する(始点)。
- 2. [Shift キー]を押しながら、マウスで他の項目を選択する(終点)。

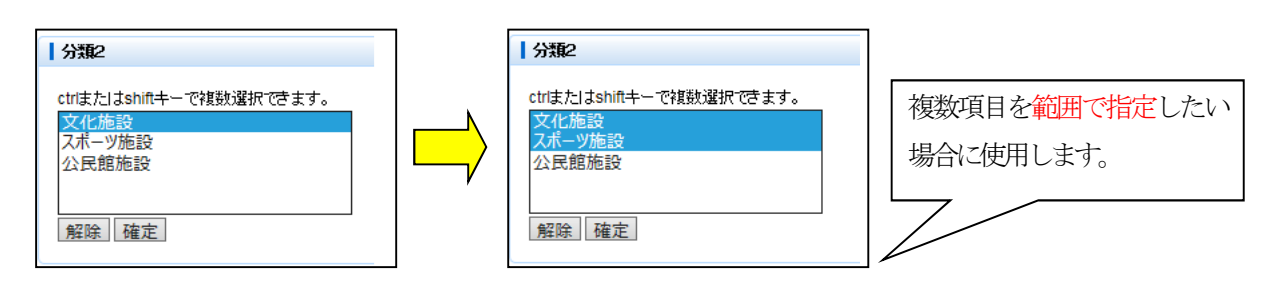

②キーボードの[Ctrl キー]を使った操作方法

操作方法:

- 1. マウスで任意の項目を選択する(始点)。
- 2. [Ctrl キー]を押しながら、マウスで選びたい項目を選択する(終点)。

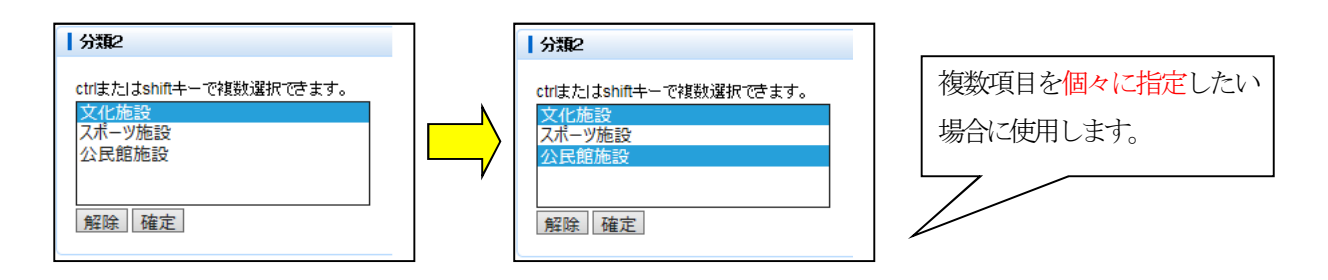

### 6. 抽選申込

6-2. 抽選申込リスト作成

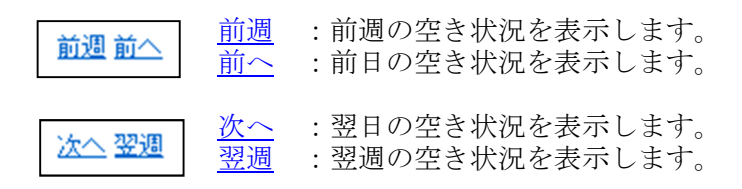

※上記リンクは、抽選申込可能な期間が 存在する場合のみ表示されます。

| 鎌倉芸術館 施設予約シス                                                     | <i>.τ</i> Δ              |                     |            | う前へ戻る          | 5        |
|------------------------------------------------------------------|--------------------------|---------------------|------------|----------------|----------|
| ようこそ<br>大ホール利用者 さん                                               | 抽選申込される時間(区分<br>押してください。 | かを選択してください。全ての      | の入力が終わりました | ら、申込リストへボタンを   | <u>F</u> |
| 🕚 トップページへ戻る                                                      | 抽選申込状況                   |                     |            |                |          |
| 利用者メニュー                                                          |                          | 令和02年05月0           | 1日(金)      |                |          |
| » 予約申込<br>» 抽 <b>望申</b> 込                                        |                          |                     |            | <u>次へ</u> 翌週   |          |
| <ul> <li>&gt; 予約申込内容の確認と削除</li> <li>&gt; 抽選申込内容の確認と削除</li> </ul> | ▶ 1週間表示                  | 09:00<br>~<br>12:00 | 13:00<br>  | 18:00<br>22:00 |          |
| »利用者情報の変更                                                        | 鎌倉芸術館<br>大ホール            | <b>U</b> R          | 0/1        | 0/1            |          |
|                                                                  | 表示開始日選択                  |                     |            |                |          |
|                                                                  | 開始日 令和02 ∨               |                     | 8          |                |          |
|                                                                  |                          |                     |            |                |          |
|                                                                  |                          | ▶申込りスト              | )9         |                |          |
|                                                                  |                          |                     |            |                |          |

⑦ご利用の時間帯を選択します。

(※複数選択可能)

- ⑧表示日付を変更したい場合には開始日と、必要ならば曜日を選択します。 (※必須ではありません)
- ⑨選択した時間帯を確認し、[申込リストへ]を選択します。選択後、抽選申込リストが表示されます。

### 6. 抽選申込

6-2. 抽選申込リスト作成

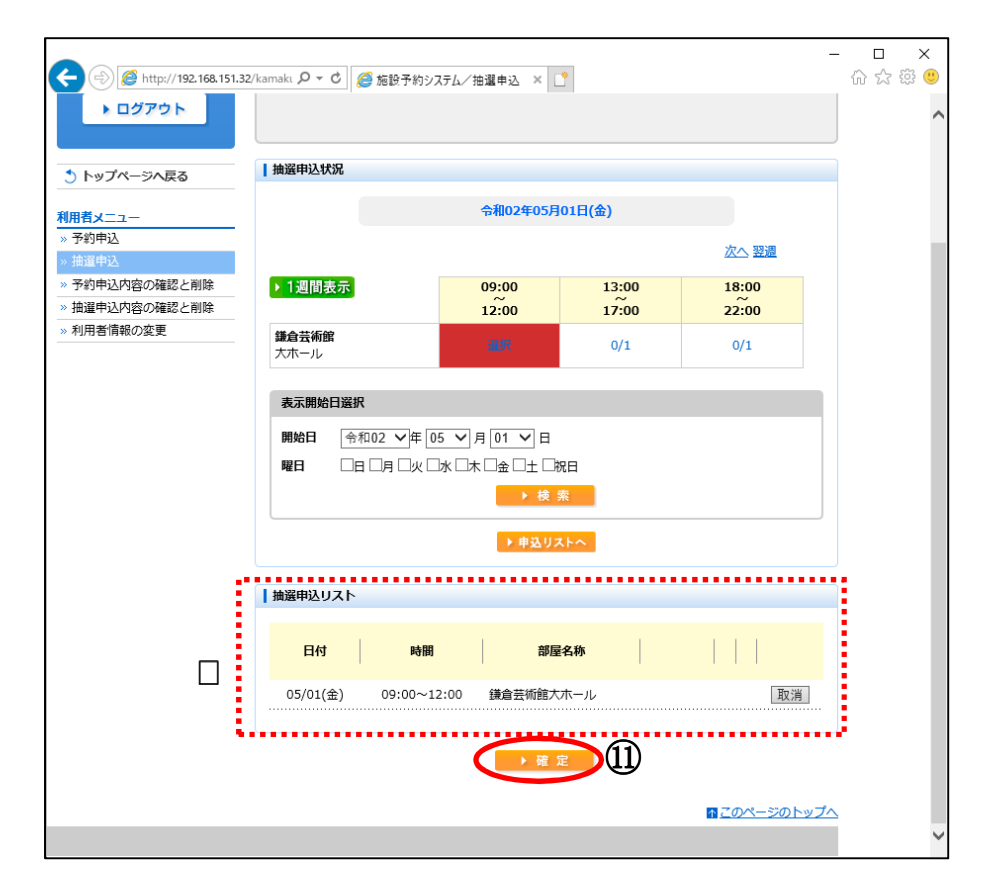

⑩抽選申込リストの内容を確認します。⑪[確定]を選択します。

6. 抽選申込 6-3. 申込内容確認画面

| <ul> <li>         ・(*)         <ul> <li>             ・(*)             </li> <li>             ・(*)             </li> <li>             ・(*)             </li> <li>             ・(*)             ・(*)             ・(*)             ・(*)             ・(*)             ・(*)             ・(*)             ・(*)             ・(*)             ・(*)             ・(*)             ・(*)             ・(*)             ・(*)             ・(*)             ・(*)             ・(*)             ・(*)             ・(*)             ・(*)             ・(*)             ・(*)             ・(*)             ・(*)             ・(*)             ・(*)             ・(*)             ・(*)             ・(*)             ・(*)             ・(*)             ・(*)             ・(*)             ・(*)             ・(*)             ・(*)             ・(*)             ・(*)             ・(*)             ・(*)             ・(*)             ・(*)             ・(*)             ・(*)             ・(*)             ・(*)             ・(*)             ・(*)             ・(*)             ・(*)             ・(*)             ・(*)             ・(*)             ・(*)             ・(*)             ・(*)             ・(*)             ・(*)             ・(*)             ・(*)             ・(*)             ・(*)             ・(*)             ・(*)             ・(*)             ・(*)             ・(*)             ・(*)             ・(*)             ・(*)             ・(*)             ・(*)             ・(*)             ・(*)             ・(*)             ・(*)             ・(*)             ・(*)             ・(*)             ・(*)             ・(*)             ・(*)             ・(*)             ・(*)             ・(*)             ・(*)             ・(*)             ・(*)             ・(*)             ・(*)             ・(*)             ・(*)             ・(*)             ・(*)             ・(*)             ・(*)             ・(*)             ・(*)             ・             ・</li></ul></li></ul> | 2/kamakı 🔎 👻 🖒   | 🥭 施設予約システ   | ७∕抽選申込 × □   |              | ●前へ戻る     | - □ ×<br>命☆戀@ |
|----------------------------------------------------------------------------------------------------|------------------|-------------|--------------|--------------|-----------|---------------|
| ようこそ<br>大ホール利用者 さん<br>▶ ログアウト                                                                                                    | 抽選申込内容な<br>ください。 | を確定します。施設カ  | らのお知らせを確認してく | ださい。よろしければ確認 | ミボタンを押して  |               |
| う トップページへ戻る                                                                                                    | 申込内容確認           | ł           |              |              |           |               |
| 利用者メニュー                                                                                                    | 日付               | 時間          | 部屋名称         | 目的           | 今回申込      |               |
| » <b>予約申込</b><br>» 抽谣申认                                                                                                    | 05/01(金)         | 09:00~12:00 | 鎌倉芸術館大ホール    | クラシッ・        | クタロ対象     |               |
| <ul> <li>※予約申込内容の確認と削除</li> <li>※ 抽選申込内容の確認と削除</li> </ul>                                                                                                    | 施設からのま           | 知らせ         |              |              |           |               |
| »利用者情報の変更                                                                                                    |                  |             | $\frown$     | (12)         |           |               |
|                                                                                                    |                  |             | ▶ 確 定        |              |           |               |
|                                                                                                    |                  |             |              | <u>↑ Z</u>   | カページのトップへ | 2             |
|                                                                                                    |                  |             |              |              |           |               |

⑩申込内容を確認し、よろしければ[確定]を選択します。

### 6-4. 申込内容結果確認画面

| A ttp://192.168.151.3                              | _/kamaku                                          | □ ×<br>☆☆戀 © |
|----------------------------------------------------|---------------------------------------------------|--------------|
| 鎌倉芸術館施設予約システ                                       | <b>ム</b> り前へ戻る                                    |              |
| ようこそ                                               | 抽選申込が確定しました。申込内容をお確かめください。                        |              |
| → ログアウト                                            |                                                   |              |
| う トップページへ戻る                                        | 申込結果確認                                            |              |
| 利用者メニュー                                            | 日村時間部屋名称甲込番号甲込状態                                  |              |
| ※ J*お中広<br>※ 抽選申込<br>※ 予約申込内窓の確認と削除                | 05/01(金) 09:00~12:00 鎌倉芸術館大ホール 1-02-202005-01 申込中 |              |
| <ul> <li>油罐申込内容の確認と削除</li> <li>利用者情報の変更</li> </ul> | 施設からのお知らせ                                         |              |
|                                                    | ▶ 横 定                                             |              |
|                                                    | <b>は</b> こ <u>のページのトップ</u> へ                      |              |
|                                                    |                                                   |              |

13抽選申込が確定しました。トップページに戻るには、[確定]を選択します。

# 7. **抽選申込内容の確認と削除** 7-1. 抽選申込内容の確認

|                                                                                      | 2/kamaka p マ C)            2/kamaka p マ C)                                                                                                    | □ ×<br>☆☆© |
|--------------------------------------------------------------------------------------|----------------------------------------------------------------------------------------------------|------------|
| 鎌倉芸術館施設予約システ                                                                         | <b>ム</b>                                                                                                    |            |
| ようごそ<br>大ホール利用者 さん                                                                   | 撤運申込の取消を行います。操作される申込を選択してください。<br>*大音量の音響機材や太鼓のご使用がある場合は、ご利用に制約がございます。お問い合わせください。<br>*抽選は第1希望のみお申込みください(複数日申込み、当選した場合は全てご申請・ご精算いただきま<br>す)。                                                                                                    |            |
| 🍮 トップページへ戻る                                                                          | 抽避申込内容一覧                                                                                                    |            |
| <u>利用者メニュー</u><br>» 予約申込                                                             | 日付 申込報号 申込報号 申込状態 日的 日 申込状態                                                                                                    |            |
| <ul> <li>         油運中込         ※ 予約由込内窓の確認と削除         ※ 抽運申込内容の確認と削除     </li> </ul> | ①     ○5/01(金)     1-02-202005-01     09:00~     鎌倉芸術館大ホール     クラシック     □     □     □     □     □     □     □     □     □     □     □     □     □     □     □     □     □     □     □     □     □     □     □     □     □     □     □     □     □     □     □     □     □     □     □     □     □     □     □     □     □     □     □     □     □     □     □     □     □     □     □     □     □     □     □     □     □     □     □     □     □     □     □     □     □     □     □     □     □     □     □     □     □     □     □     □     □     □     □     □     □     □     □     □     □     □     □     □     □     □     □     □     □     □     □     □     □     □     □     □     □     □     □     □     □     □     □     □     □     □     □     □     □     □     □     □     □     □     □     □     □     □     □     □     □     □     □     □     □     □     □     □     □     □     □     □     □     □     □     □     □     □     □     □     □     □     □     □     □     □     □     □     □     □     □     □     □     □     □     □     □     □     □     □     □     □     □     □     □     □     □     □     □     □     □     □     □     □     □     □     □     □     □     □     □     □     □     □     □     □     □     □     □     □     □     □     □     □     □     □     □     □     □     □     □     □     □     □     □     □     □     □     □     □     □     □     □     □     □     □     □     □     □     □     □     □     □     □     □     □     □     □     □     □     □     □     □     □     □     □     □     □     □     □     □     □     □     □     □     □     □     □     □     □     □     □     □     □     □     □     □     □     □     □     □     □     □     □     □     □     □     □     □     □     □     □     □     □     □     □     □     □     □     □     □     □     □     □     □     □     □     □     □     □     □     □     □     □     □     □     □     □     □     □     □     □     □     □     □     □     □     □     □     □     □     □     □     □     □     □     □     □     □     □     □     □     □    □ | 2          |
| ※利用者情報の変更                                                                            |                                                                                                    |            |
|                                                                                      | <u> 〒このページのトップ</u> /                                                                                                    | 2          |
|                                                                                      |                                                                                                    |            |

①抽選申込内容一覧から申込内容を確認します。
 ②申込を取消する場合は[取消]を選択します。
 →[7-2. 抽選申込の取消]へ

## 7. **抽選申込内容の確認と削除** 7-2. 抽選申込の取消

| Attp://192.168.151.32                                                               | -/kamaki                                                            | - □ ×<br>介☆戀 <sup>(1)</sup> |
|-------------------------------------------------------------------------------------|---------------------------------------------------------------------|-----------------------------|
| 鎌倉芸術館 施設予約システム                                                                      | う前へ戻る                                                               |                             |
| ようこそ<br>大ホール利用者 さん<br>▶ ログアウト                                                       | 換選申込取消内容を確認してください。よろしければ取消ボタンを押してください。                              |                             |
| う トップページへ戻る                                                                         | 撤還申込取消内容の確認                                                         |                             |
| <u>利用者メニュー</u><br>» 予約申込                                                            | 日付 時間 部屋名称 申込番号 申込<br>目的 状態                                         |                             |
| <ul> <li>&gt; 抽選申込</li> <li>&gt; 予約申込内容の確認と削除</li> <li>&gt; 抽選申込内容の確認と削除</li> </ul> | 09:00<br>05/01(金) ~ 鎌倉芸術館大木ール 1-02-202005-01 申込中<br>12:00 クラシック 申込中 |                             |
| » 利用者情報の変更                                                                          | 施設からのお知らせ                                                           |                             |
|                                                                                     |                                                                     |                             |
|                                                                                     | n <u>このページのトップ</u> へ                                                |                             |
|                                                                                     |                                                                     |                             |

③取消内容を確認し、よろしければ[取消]を選択します。

| Web ページからのメッセージ      |
|----------------------|
| 😢 抽運申込を取消してもよろしいですか? |
|                      |

④メッセージが表示されますので、[OK]を選択します。 ※最終確認ですのでお間違えのないようご注意ください。

| A ttp://192.168.151.32                                                              | - 'kamakı ♀ ヾ Ů 🧭 施設予約システム/抽選申込 × []                                | - □ ×<br>☆☆☺ |
|-------------------------------------------------------------------------------------|---------------------------------------------------------------------|--------------|
| 鎌倉芸術館 施設予約システム                                                                      | う前へ戻る                                                               |              |
| ようごそ<br>大ホール利用者 さん<br>▶ ログアウト                                                       | 抽選申込の取消が完了しました。                                                     |              |
| うトップページへ戻る                                                                          | 擒選申込取消完了                                                            |              |
| <mark>利用者メニュー</mark><br>»予約申込                                                       | 日付 時間 部屋名称 申込番号 申込<br>目的 状態                                         |              |
| <ul> <li>&gt; 抽選申込</li> <li>&gt; 予約申込内容の確認と削除</li> <li>&gt; 抽選申込内容の確認と削除</li> </ul> | 09:00 1-02-202005-01 申込中<br>05/01(金) ~ 鎌倉芸術館大木ール クラシック 申込中<br>12:00 |              |
| » 利用者情報の変更<br>                                                                      | 線覧からの志知らせ                                                           |              |
|                                                                                     |                                                                     |              |
|                                                                                     |                                                                     |              |
|                                                                                     | -<br>በ <u>ርወላ-፡፡፡</u><br>በ                                          | 5            |
|                                                                                     |                                                                     | 1            |

⑤取消結果を確認し、[確定]を選択します。 以上で抽選申込の取消は終了です。

# 8. **抽選後の確認** 8-1. 抽選結果確認

| A ttp://192.168.151.3                                                                                          | /kamak: ♀ c 0   6   施設予約システム/ 抱選申込 × □                                                                                                    | - □ ×<br>命☆戀© |
|----------------------------------------------------------------------------------------------------|----------------------------------------------------------------------------------------------------|---------------|
| 鎌倉芸術館 施設予約システ                                                                                                  | ム 5前へ戻る                                                                                                    | 5             |
| ようこそ<br>小ホール利用者 さん<br>▶ ログアウト                                                                                  | 抽選申込の取消を行います。操作される申込を選択してください。<br>*大音量の音響機材や太鼓のご使用がある場合は、ご利用に制約がございます。お問い合わせください。<br>*抽選は第1希望のみお申込みください(複数日申込み、当選した場合は全てご申請・ご精算いただきま<br>す)。 |               |
| う トップページへ戻る                                                                                                    | 抽避申込内容一覧                                                                                                    |               |
| <u>利用者メニュー</u><br>» 予約申込                                                                                       | 日付 部屋名称 申込番号 申込状態 時間 部屋名称 目的                                                                                                    | 2             |
| <ul> <li>&gt; 抽選申込</li> <li>&gt; 予約申込内容の確認と削除</li> <li>&gt; 抽選申込内容の確認と削除</li> <li>&gt; 抽選申込内容の確認と削除</li> </ul> | ① 0 <sup>04/25(土)</sup> 第倉芸術館大ホール 1-02-202004-01<br>22:00 万ラシック ジョ                                                                          | 2)            |
|                                                                                                    |                                                                                                    |               |
|                                                                                                    | ₩ <u>20~-&gt;0トッ</u>                                                                                                    | 24            |
|                                                                                                    |                                                                                                    |               |

| E http://192.168.151.32                                                             | 2/kamaki 🔎 🗕 🏷                                 | 施設予約システム/抽選                             | 申込 × 📑                                      |                                    | - □ ×<br>☆☆৩৩ |
|-------------------------------------------------------------------------------------|------------------------------------------------|-----------------------------------------|---------------------------------------------|------------------------------------|---------------|
| 鎌倉芸術館 施設予約システ                                                                       | Ь                                              |                                         |                                             | う前へ戻る                              |               |
| ようこそ<br>大ホール利用者 さん<br>トログアウト                                                        | 抽選申込の取消を行い<br>*大音量の音響機材や<br>*抽選は第1希望のみな<br>す)。 | います。操作される申込<br>太鼓のご使用がある場<br>ら申込みください(複 | Aを選択してください。<br>合は、ご利用に制約がござ<br>数日申込み、当選した場合 | います。お願い合わせください。<br>は全てご申請・ご精算いただきま |               |
| う トップページへ戻る                                                                         | 抽選申込内容一覧                                       |                                         |                                             |                                    |               |
| <u>利用者メニュー</u><br>»予約申込                                                             | 日付時間                                           | 部屋名称                                    | 申込番号目的                                      | 申込状態                               | D)            |
| <ul> <li>&gt; 抽選申込</li> <li>&gt; 予約申込内容の確認と削除</li> <li>&gt; 抽選申込内容の確認と削除</li> </ul> | 04/25(土)<br>09:00~<br>22:00                    | 輪芸術館大木ール                                | 1-02-202004-0<br>クラシック                      | 01                                 |               |
| »利用者情報の変更                                                                           |                                                |                                         |                                             |                                    |               |
|                                                                                     |                                                |                                         |                                             | <u> このページのトップ</u>                  | <u>7~</u>     |
|                                                                                     |                                                |                                         |                                             |                                    |               |
|                                                                                     |                                                |                                         |                                             |                                    |               |

①抽選結果を確認します。 ②[申込状態]の欄に抽選の結果が表示されています。

### 9.利用者情報の変更

9-1. 利用者情報の変更

| ●市 施設予約システ                                                                                                    | <i>Ъ</i>               | う前へ戻                                  | 5        |
|----------------------------------------------------------------------------------------------------|------------------------|---------------------------------------|----------|
| <u> </u>                                                                                                    | メッセージ内容を確認し確認          | 定木タンを押してください。                         |          |
| ▶ ログアウト                                                                                                    |                        |                                       |          |
| トップページへ戻る                                                                                                    | 利用者情報変更                |                                       |          |
| 猪メニュー                                                                                                    | 基本情報                   |                                       |          |
| 予約申込                                                                                                    | 71147-1                | 3.4かり日本市ないと                           |          |
| 由選申込                                                                                                    |                        | な設計田共1                                |          |
| 晶子約申込                                                                                                    | 牛年月日                   | BERTTITE '                            |          |
| 「約申込内容の確認と削除                                                                                                    | 性別                     | 男性                                    |          |
| 12年12月谷の確認と削除<br>                                                                                                    | 郵便番号                   | 1234567                               |          |
| 曲日 J あり中ノンドリモレノ確認ところり<br>表                                                                                                    | 住所                     |                                       |          |
| F約申込に関する履歴の確認                                                                                                    | <b>T</b>               | 甲請者任所22222                            |          |
| 17日本の1月1日1日1日日の1月1日日の1月1日日の1月1日日の1月1日日の1月1日日の1月1日日の1月1日日の1月1日日の1月1日日の1月1日日の1月1日日の1月1日日の1月1日日の1月1日日の1月1日日の1月1日日の1月1日日の1月1日日の1月1日日の1月1日日の1月1日日の1月1日日の1月1日日の1月1日日の1月1日日の1月1日日の1月1日日の1月1日日の1月1日日の1月1日日の1月1日の1月1日の1月1日の1月1日の1月1日の1月1日の1月1日の1月1日の1月1日の1月1日の1月1日の1月1日の1月1日の1月1日の1月1日の1月1日の1月1日の1月1日の1月1日の1月1日の1月1日の1月1日の1月1日の1月1日の1月1日の1月1日の1月1日の1月1日の1月1日の1月1日の1月1日の1月1日の1月1日の1月1日の1月1日の1月1日の1月1日の1月1日の1月1日の1月1日の1月1日の1月1日の1月1日の1月1日の1月1日の1月1日の1月1日の1月1日日の1月1日日の1月1日日の1月1日日の1月1日日の1月1日日の1月1日日の1月1日日の1月1日日の1月1日日の1月1日日の1月1日日の1月1日日の日の1月1日日の1月1日日の1月1日日の1月1日日の1月1日日の1月1日日の1月1日日の1月1日日の1月1日日の1月1日日の1月1日日の1月1日日の1月1日日の1月1日日の1月1日日の1月1日日の1月1日日の1月1日日の1月1日日の1月1日日の1月1日日の1月1日日の1月1日日の1月1日日の1月1日日の1月1日日の1月1日日の1月1日日の1月1日日の1月1日日の1月1日日の1月1日日の1月1日日の1月1日日の1月1日日日日日の1月1日日日日日日日日 | 電話番方                   | 111111111111110 電話番号2 2222222222222   |          |
| 川用者情報の変更                                                                                                    | トム番ち                   | 3333333333333333<br>)@bm=====         |          |
| S気に入り                                                                                                    |                        |                                       | <u> </u> |
|                                                                                                    |                        |                                       |          |
|                                                                                                    | 確認用Eメール<br>(Eメール入力時必須) |                                       |          |
|                                                                                                    | 現在のバスワード               |                                       |          |
|                                                                                                    | 紛しいマワード                |                                       |          |
|                                                                                                    |                        |                                       |          |
|                                                                                                    | (バスワード入力時必須)           |                                       |          |
|                                                                                                    | 代表者情報                  |                                       |          |
|                                                                                                    | フリガナ                   | ダイヒョウシャシメイ                            |          |
|                                                                                                    | 代表者氏名                  | 代表者氏名1111111110 代表者氏名222222220        |          |
|                                                                                                    | 電話番号1                  | 44444444444440 電話番号2 555555555555555  |          |
|                                                                                                    | 連絡者/会場責任者情報            | 6                                     |          |
|                                                                                                    | フリガナ                   | セキニンシャシメイ                             |          |
|                                                                                                    | 責任者氏名                  | 責任者氏名111111110                        |          |
|                                                                                                    | 電話番号1                  | 666666666666666 電話番号2 777777777777777 |          |
|                                                                                                    | FAX番号                  | 888888888888888                       |          |
|                                                                                                    | 郵便番号                   | 7654321                               |          |
|                                                                                                    | 住所                     | 青任者住所                                 |          |
|                                                                                                    | Eメール                   |                                       |          |
|                                                                                                    |                        | (2)                                   |          |
|                                                                                                    |                        |                                       |          |
|                                                                                                    |                        |                                       |          |

①変更できるのは E メールアドレスとパスワードです。 その他の項目を変更したい場合は、利用施設へお問い合わせください。

- E メールアドレスのみを変更したい場合は [E メール][確認用 E メール]に新しい E メールアドレスを入力します。
- パスワードのみ変更したい場合は [現在のパスワード]に現在のパスワードを、 [新しいパスワード][確認用パスワード]に新しいパスワードを入力します。

両方変更する場合は5か所全てに入力します。

②入力が完了したら[確定]を選択します。

9.利用者情報の変更 9-2. 利用者情報の変更確認

| ようこそ<br>施設利用来1 さく           | 修正した内容が正し                               | しいか確認してください。まちがい             | がなければ確定ボタン   | ノを押してください。                              |               |
|-----------------------------|-----------------------------------------|------------------------------|--------------|-----------------------------------------|---------------|
| ▶ ログアウト                     |                                         |                              |              |                                         |               |
| う トップページへ戻る                 | 利用者情報変更                                 | 確認                           |              |                                         |               |
| 利用者メニュー                     | 申請者氏名                                   | シセツリヨウシャ<br>体験利用#1           |              |                                         |               |
| » 予約申込                      |                                         | BEAT THE                     |              |                                         |               |
| » 抽選申込                      | 生年月日                                    |                              | 当历月          | 男性                                      |               |
| » 備品予約申込                    | 住所                                      | 1234567                      |              |                                         |               |
| »予約申込内容の確認と削除               |                                         | 申請者任所11111<br>申請者住所22222     |              |                                         |               |
| »抽選申込内容の確認と削除               | 泰延来是1                                   | 11111111111111               | 泰延兼是つ        | 222222222222222                         |               |
| ◎ 備品予約甲込内容の確認と削<br>◎ 除      |                                         |                              | 电話部与る        | ~~~~~~~~~~~~~~~~~~~~~~~~~~~~~~~~~~~~~~~ |               |
| »予約申込に関する履歴の確認              | FAX番号                                   | 333333333333333              |              | •••••                                   |               |
| » 抽選申込に関する履歴の確認             | Eメール                                    | 通知しない                        |              |                                         |               |
| »利用者情報の変更                   | パスワード                                   | ****                         | パスワードはま      | 示されません。                                 |               |
| » お気に入り                     | 代表者氏名                                   | ダイヒョウシャシメイ                   |              | •••••                                   |               |
| » 施設案内                      |                                         | 代表者氏名1111111110              | ) 代表者氏名22222 | 222220                                  |               |
| »催し物案内                      | 電話番号1                                   | 44444444444440               | 電話番号2        | 5555555555555                           |               |
|                             | 責任者氏名                                   | セキニンシャシメイ<br>責任者氏名1111111110 | )            |                                         |               |
|                             | 電話番号1                                   | 66666666666660               | 電話番号2        | 777777777777770                         |               |
|                             | FAX番号                                   | 88888888888888888            |              |                                         | _             |
|                             | 住所                                      | 7654321<br>春任者住所             |              |                                         |               |
|                             | メール                                     |                              |              |                                         |               |
|                             | ~ 10                                    |                              | ത            |                                         |               |
|                             |                                         | _                            | ত            |                                         |               |
|                             |                                         |                              | ▶ 確 定        |                                         |               |
|                             |                                         |                              |              | <u> 「二のページ</u> 」                        | <u> ひトップへ</u> |
| 「「「としょ」」                    | + +++++++++++++++++++++++++++++++++++++ |                              |              |                                         |               |
| 変更された内容                     | を確認後、                                   | [催疋]を選切                      | 尺しよす。        |                                         |               |
| (=) @ http://192.168.151.49 | 18081 🔎 - C 18081                       | 221日本1月1日1日                  |              |                                         |               |
|                             |                                         |                              |              |                                         |               |

| ようこそ<br>施設利用者1 さん  | メッセージ内容を確認し確定ボタンを押してください。 |  |
|--------------------|---------------------------|--|
| ▶ ログアウト            |                           |  |
| う トップページへ戻る        | メッセージ                     |  |
| 明者メニュー             | 利用者情報の変更が完了しました。          |  |
| 予約申込               | 4                         |  |
| 抽選申込               | →確定                       |  |
| 備品予約申込             |                           |  |
| 予約申込内容の確認と削除       |                           |  |
| 抽選申込内容の確認と削除       |                           |  |
| 備品予約申込内容の確認と削<br>除 |                           |  |
| 予約申込に関する履歴の確認      |                           |  |
| 抽選申込に関する履歴の確認      |                           |  |
| 利用者情報の変更           |                           |  |
| お気に入り              |                           |  |
| 施設案内               |                           |  |
| 催し物案内              |                           |  |

④メッセージ確認後、[確定]を選択します。

# 10.空き状況の確認 10-1. 検索条件の設定

(※選択は順番に沿って進めてください。順不同での選択はできません。)

|                                                                     | 2/kamaku                                                                                                    | - □ ×<br>슈☆戀 <sup>(1)</sup> |
|---------------------------------------------------------------------|----------------------------------------------------------------------------------------------------|-----------------------------|
| 鎌倉芸術館 施設予約システ                                                       | <b>ム</b><br>う前へ戻る                                                                                                    | ^                           |
| ようこそ<br>グストさん<br>利田 <u>新英</u> 島                                     | 検索条件をリストより選択してください。検索ボタンを押すと検索が開始します。                                                                                                    |                             |
|                                                                     | 分類1                                                                                                    |                             |
| ► <b>ロ</b> グイン                                                      | chrizをはshift=ーで複数道訳できます。     ホール       ホール     ・・・・・・・・・・・・・・・・・・・・・・・・・・・・・・・・・・・・                                                                    |                             |
| <ul> <li>トップページへ戻る</li> <li>一続くニュー</li> <li>&gt; 空き状況の確認</li> </ul> | ○ ○ ○ ○ ○ ○ ○ ○ ○ ○ ○ ○ ○ ○ ○ ○ ○ ○ ○                                                                                                    |                             |
|                                                                     | ctrlまたは n+-で複数選択できます。<br>解除 3 記                                                                                                    |                             |
|                                                                     | 分類3                                                                                                    |                             |
|                                                                     | ctrlまたは、れキーで複数違択できます。<br>施設によ:「は分類3は空棚の場合があります。                                                                                                    |                             |
|                                                                     | アカル2         chrまたは         解除         夏         分類3         chrまたは         ホキーで複数選択できます。         施設によ:         (は分類3は空棚の場合があります。         解除         夏 |                             |

①分類1(施設グループ)を選択後、[確定]を選択します。(※複数選択可能。複数選択に関しては補足をご確認ください。)

10.空き状況の確認 10-1. 検索条件の設定

| (会)      [参 http://192.168.151.32/kamakt                                                         | - □ ×<br>슈☆戀 <sup>(1)</sup> |
|--------------------------------------------------------------------------------------------------|-----------------------------|
| 目的                                                                                               | ~                           |
| クラシック                                                                                            |                             |
| 施設                                                                                               |                             |
| ctrlまたはshiftキーで複数選択できます。<br>鎌倉芸術館<br>第                                                           |                             |
|                                                                                                  |                             |
|                                                                                                  |                             |
|                                                                                                  |                             |
| ctriまたはshimキーで複数違択できます。<br>羅魚芸術館大ホール<br><del> </del>                                             | ]                           |
|                                                                                                  |                             |
|                                                                                                  |                             |
|                                                                                                  |                             |
| 表示開始日選択                                                                                          |                             |
| 開始日 令和02 √年 06 √ 月 01 √ 日<br>曜日 □日□月□火□水□木□金□±□祝日                                                |                             |
|                                                                                                  |                             |
| ፼<br>፼<br>፲<br>፲<br>፲<br>፲<br>፲<br>፲<br>፲<br>፲<br>፲<br>፲<br>፲<br>፲<br>፲<br>፲<br>፲<br>፲<br>፲<br>፲ | プヘ                          |
|                                                                                                  | ~                           |
|                                                                                                  |                             |

②目的を選択後、[確定]を選択します。(※複数選択不可能) ③施設を選択後、[確定]を選択します。 ④部屋を選択後、[確定]を選択します。 ③表示開始日を選択後、[確定]を選択します。
 ⑤表示開始日を選択後、[確定]を選択します。
 (曜日を指定する場合は、チェックを入れます。)
 ⑥設定が終了したら[検索]を選択します。
 →[10-2. 空き状況の表示]へ

### 10. 空き状況の確認

10-1. 検索条件の設定

一補足—

複数選択可能な項目は以下のような選択方法があります。

①キーボードの[Shift キー]を使った操作方法

操作方法:

- 1. マウスで任意の項目を選択する(始点)。
- 2. [Shift キー]を押しながら、マウスで他の項目を選択する(終点)。

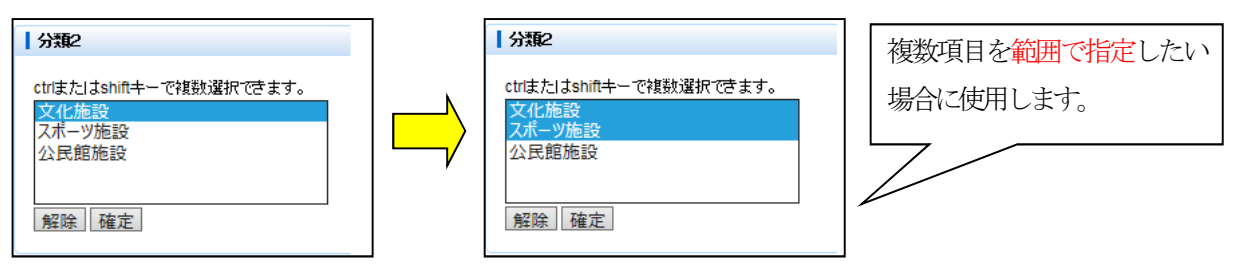

②キーボードの[Ctrl キー]を使った操作方法

操作方法:

- 1. マウスで任意の項目を選択する(始点)。
- 2. [Ctrl キー]を押しながら、マウスで選びたい項目を選択する(終点)。

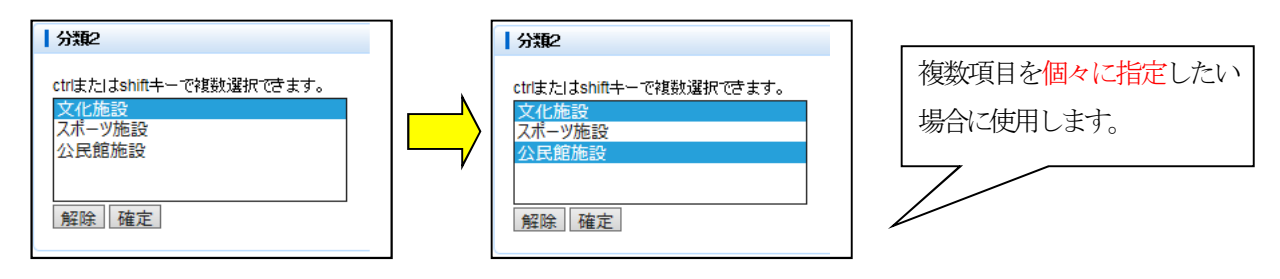

## **10.空き状況の確認** 10-2. 空き状況の表示

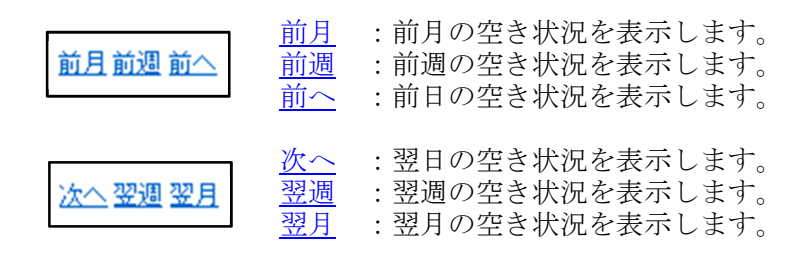

### ※上記リンクは、予約申込可能な期間が 存在する場合のみ表示されます。

| (+) (*) (*) (*) (*) (*) (*) (*) (*) (*) (*                            | /kamaki <b>ク - C</b> 🥔 施設予約シ              | ステム/予約申込 🗙 门                            | ¢         |                          | - □ ×<br>☆☆☺" |                          |
|-----------------------------------------------------------------------|-------------------------------------------|-----------------------------------------|-----------|--------------------------|---------------|--------------------------|
| 鎌倉芸術館 施設予約システ,<br>ようこそ<br>グストさん<br>利用者番号<br>」<br>ノスワード                | ▲<br>予約申込される時間(区分)。<br>■ 予約状況<br>■月 前還 耐△ | 令和02年06月0                               | 1日(月)     | <b>3前へ戻る</b><br>次△ 翌遭 翌月 |               | ○表示は利用可能です<br>×表示は利用不可です |
| <ul> <li>シ トップページへ戻る</li> <li>一歳メニュー</li> <li>&gt; 空き状況の確認</li> </ul> | ▶ 1週間表示<br>鎌倉芸術館<br>大ホール                  | 09:00<br>12:00                          | 13:00<br> | 18:00<br>22:00           |               |                          |
|                                                                       | <b>表示開始日遊択</b><br>開始日                     | 06 ▼月01 ▼日<br> 水 □木 □金 □± □祝<br>  ▶ 検 楽 | 3         |                          |               |                          |
|                                                                       |                                           |                                         |           | ™ <i>このページのトップ</i>       |               |                          |

⑦対象施設の空き状況が表示されます。